# ▲ Hochschule Harz

# Rechenzentrum

# Thunderbird

Signierung und Verschlüsselung von E-Mails im Thunderbird

# Stand: 16.10.2017

## Inhalt

| 1. | Import des eigenen Zertifikates im Thunderbird | 2 |
|----|------------------------------------------------|---|
| 2. | Import von Zertifikaten anderer Personen       | 2 |
| 3. | Signierung einer E-Mail                        | 3 |
| 4. | Verschlüsselung einer E-Mail                   | 5 |

## 1. Import des eigenen Zertifikates im Thunderbird

Für die Einbindung muss das Zertifikat als *p12* oder *pfx* Datei vorliegen, diese Datei enthält den privaten Schlüssel und das öffentliche Zertifikat.

Für die Einbindung muss das Zertifikat importiert werden, dazu unter *Extras -> Einstellungen -> Erweitert -> Zertifikate* den Zertifikatsspeicher öffnen und im sich öffnenden Fenstert *importieren* drücken.

| Einstellungen                                                 |                                                                                            |                                                            |                                                                                               |                                                                                         |            |                     |          | ×         |
|---------------------------------------------------------------|--------------------------------------------------------------------------------------------|------------------------------------------------------------|-----------------------------------------------------------------------------------------------|-----------------------------------------------------------------------------------------|------------|---------------------|----------|-----------|
| Allgemein                                                     | <b>Ansicht</b>                                                                             | Verfassen                                                  | <br>Chat                                                                                      | Datenschutz                                                                             | Sicherheit | <b>Q</b><br>Anhänge | Kalender | Erweitert |
| Allgemein Da<br>Wenn eine<br>O Au<br>Ø Aktuell<br>Zertifikate | Ansicht<br>atenübermittlur<br>Website nach d<br>tomatisch eins<br>e <u>G</u> ültigkeit vor | Verfassen<br>ng Netzwerk & S<br>lem persönlicher<br>wählen | Chat<br>Speicherplatz<br>n Sicherheitsze<br>les Mal fragen<br>ch Anfrage be<br>lodule verwalt | Datenschutz<br>Update Zertifika<br>ertifikat verlangt:<br>n<br>ei OCSP-Server be<br>ten | sicherheit | Anhange             | Kalender | Erweitert |
|                                                               |                                                                                            |                                                            |                                                                                               |                                                                                         |            |                     | ОК       | Abbrechen |

Durchsuchen Sie den lokalen Dateiträger nach der Zertifikatsdatei und geben Sie dann das Kennwort an. Danach sollte der Import erfolgen.

#### 2. Import von Zertifikaten anderer Personen

Im <u>Webfrontend G2</u> können Zertifikate anderer Personen gedownloadet werden. Für die Installation im Windows am besten gleich den Internet Explorer nehmen. Einfach über den Menüpunkt *"Zertifikat suchen"* den Namen oder die gesuchte E-Mailadresse im Suchfeld eingeben.

| Zertifika | te CA-Zei                 | rtifikate Gesperrte Z                             | ertifikate Policies Hilf                           | e Beenden                                                    |  |  |
|-----------|---------------------------|---------------------------------------------------|----------------------------------------------------|--------------------------------------------------------------|--|--|
| Nutzerze  | rtifikat                  | Serverzertifikat                                  | Zertifikat sperren                                 | Zertifikat suchen                                            |  |  |
|           |                           |                                                   |                                                    | Zertifikat suchen                                            |  |  |
|           | Bitte geber<br>dem Zertif | n Sie den exakten Nar<br>fikat ein, das Sie suche | men (keine Umlaute) ode<br>en. Es werden maximal 2 | er die exakte E-Mail-Adresse aus<br>0 Zertifikate angezeigt. |  |  |
|           | Name oder E-Mail-Adresse  |                                                   |                                                    |                                                              |  |  |
|           |                           |                                                   | OK Zurücksetzen                                    |                                                              |  |  |

Klicken Sie auf die kleine Grafik links um sich die Detailansicht anzeigen zu lassen. Wenn sie ganz nach unten Scrollen, können Sie das Zertifikat downloaden. Beachten Sie dabei es als *.der* zu speichern.

| Klicken Sie auf die Seriennummer eines Zertifikats, um es in Ihren Browser zu importieren.                                        |                                        |      |                     |                         |  |  |  |
|----------------------------------------------------------------------------------------------------|----------------------------------------|------|---------------------|-------------------------|--|--|--|
| 0                                                                                                    | <b>Seriennummer</b><br>908049248716881 | Name | E-Mail<br>hs-harz.c | <b>Rolle</b><br>de User |  |  |  |
| Operationen         Zertifikat abspeichern       DER ✓ Download         Zertifikat in den Browser installieren       Installieren |                                        |      |                     |                         |  |  |  |

Um das Zertifikat zu importieren, klicken Sie doppelt auf die Datei und befolgen Sie den Assistenten.

## 3. Signierung einer E-Mail

Mit der Signierung wird nicht nur die Herkunft des Absenders bestätigt, sondern es wird auch weiterhin geprüft, ob eine E-Mail auf Ihrem Weg verändert wurde. Sofern eine geänderte Mail vorliegt, wir der Empfänger durch Thunderbird informiert.

Wenn das eigene Zertifikat eingebunden ist, dann kann unter *"Extras" -> "Einstellungen" -> "Kontoeinstellungen" -> "S/Mime Sicherheit"* das Zertifikat für die Signierung ausgewählt werden.

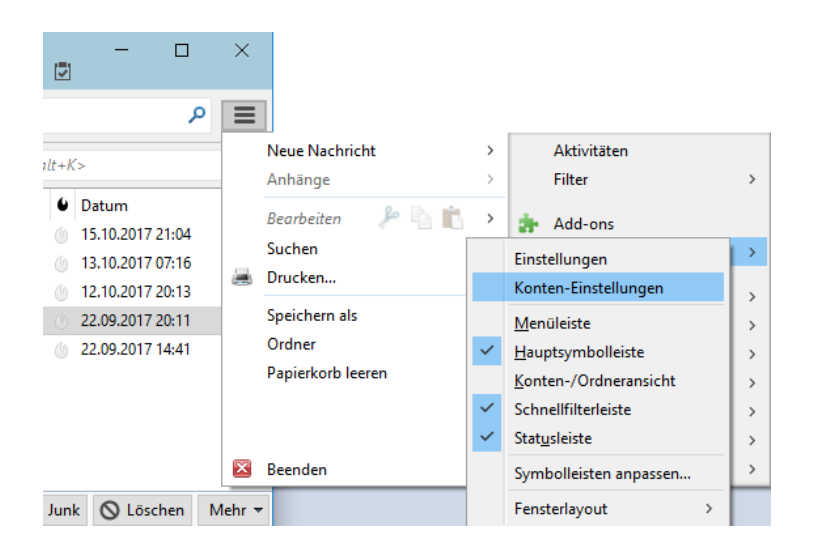

Wird als Standard "digital unterschreiben" gewählt, werden alle Nachrichten mit dem Zertifikat unterschrieben. Diese Option kann im "Verfassen"- Fenster auch für jede Nachricht einzeln eingestellt werden.

| nten-Einstellungen               |                                                                                                    |                     |                 |  |  |  |  |
|----------------------------------|----------------------------------------------------------------------------------------------------|---------------------|-----------------|--|--|--|--|
| ∕⊠ <u>@hs-harz.de</u> ^          | S/MIME-Sicherheit                                                                                                    |                     |                 |  |  |  |  |
| Server-Einstellungen             |                                                                                                    |                     |                 |  |  |  |  |
| Kopien & Ordner                  | Um verschlüsselte Nachrichten zu senden und zu empfangen, sollten Sie sowohl ein Zertifikat<br>für Verschlüsselung als auch eines für digitale Unterschrift angeben. |                     |                 |  |  |  |  |
| Verfassen & Adressieren          |                                                                                                    |                     |                 |  |  |  |  |
| Junk-Filter                      | Digitale Unterschrift                                                                                                    |                     |                 |  |  |  |  |
| Synchronisation & Speicherplatz  | Folgendes Zertifikat verwenden, um Nachrichten digital zu                                                                                                    | nterschreiben:      |                 |  |  |  |  |
| Empfangsbestätigungen (MDN)      | Verein zur Foerderung eines Deutschen Forschungsnetze:                                                                                                    | <u>A</u> uswählen   | <u>L</u> eeren  |  |  |  |  |
| S/MIME-Sicherheit                | ✓ Nachrichten digital unterschreiben (als Standard)                                                                                                    |                     |                 |  |  |  |  |
| 🖂 Inetzband@web.de               |                                                                                                    |                     |                 |  |  |  |  |
| Server-Einstellungen             | Verschlüsselung                                                                                                    |                     |                 |  |  |  |  |
| Kopien & Ordner                  | Folgendes Zertifikat verwenden, um Nachrichten zu ver- und entschlüsseln:                                                                                            |                     |                 |  |  |  |  |
| Verfassen & Adressieren          | Verein zur Foerderung eines Deutschen Forschungsnetze:                                                                                                    | Aus <u>w</u> ählen  | L <u>e</u> eren |  |  |  |  |
| Junk-Filter                      | Standard-Verschlüsselungseinstellung beim Senden von Na                                                                                                    | chrichten:          |                 |  |  |  |  |
| Synchronisation & Speicherplatz  | Nie (keine Verschlüsselung verwenden)                                                                                                    |                     |                 |  |  |  |  |
| Empfangsbestätigungen (MDN)      |                                                                                                    |                     |                 |  |  |  |  |
| S/MIME-Sicherheit                | <ul> <li>Notwendig (Senden nur möglich, wenn alle Empfänger</li> </ul>                                                                                               | ein Zertifikat besi | tzen)           |  |  |  |  |
| 💆 Lokale Ordner                  | Zertifikate                                                                                                    |                     |                 |  |  |  |  |
| Junk-Filter                      | Zertifikate verwalten Kryptographie-Module verwalte                                                                                                    | en                  |                 |  |  |  |  |
| Speicherplatz                    |                                                                                                    |                     |                 |  |  |  |  |
| 🟦 Postausgangs-Server (SMTP) 🛛 🗸 |                                                                                                    |                     |                 |  |  |  |  |
| Konten-Aktionen •                |                                                                                                    |                     |                 |  |  |  |  |
|                                  |                                                                                                    | ОК                  | Abbreche        |  |  |  |  |

Der Empfänger erhält mit einer digital unterschriebenen Nachricht das Zertifikat des Absenders. Das Zertifikat des Absenders wird automatisch in den Zertifikatsspeicher importiert.

## 4. Verschlüsselung einer E-Mail

Durch die Verschlüsselung kann der Absender sicherstellen, dass nur Personen, die auch berechtigt dazu sind, diese E-Mail lesen.

Zertifikate anderer Nutzer werden für die Verschlüsselung von E-Mails benötigt. Um eine E-Mail zu verschlüsseln muss daher das Zertifikat des Gegenübers im Thunderbird bekannt sein. Zum Verschlüsseln im "Verfassen"- Fenster die entsprechende Option auswählen. Thunderbird wählt automatisch anhand der "An"-Liste die entsprechenden Zertifikate aus.

|           | ·  |   | S/MIME 🔻 🕂 Speichern 🔫            |    |  |
|-----------|----|---|-----------------------------------|----|--|
|           | 0  |   | Nachricht <u>v</u> erschlüsseln   |    |  |
|           | -  | ~ | Nachricht unterschreiben          | 63 |  |
|           | Η  |   | Sicherheitsinformationen anzeigen |    |  |
| Eventuell | () | _ |                                   |    |  |

| 🚖 Verfassen: (kein Bet                                          | eff)                                                                                                    | _ |  | × |  |  |  |  |
|-----------------------------------------------------------------|----------------------------------------------------------------------------------------------------|---|--|---|--|--|--|--|
| <u>D</u> atei <u>B</u> earbeiten <u>A</u> ns                    | <u>D</u> atei <u>B</u> earbeiten <u>A</u> nsicht <u>E</u> infügen <u>F</u> ormat <u>O</u> ptionen Extras <u>H</u> ilfe |   |  |   |  |  |  |  |
| ∰ Senden 🗸 Rechtschr. 🔻 🖲 Anhang 🔻 🖴 S/MIME 👻 III Speichern III |                                                                                                    |   |  |   |  |  |  |  |
| <u>V</u> on:                                                    | Sicherheitseinstellungen ansehen oder ändern                                                                           |   |  | ~ |  |  |  |  |
| ✓ An:                                                           |                                                                                                    |   |  |   |  |  |  |  |
|                                                                 |                                                                                                    |   |  |   |  |  |  |  |
|                                                                 |                                                                                                    |   |  |   |  |  |  |  |
| Bet <u>r</u> eff:                                               |                                                                                                    |   |  |   |  |  |  |  |

Der Empfänger sieht seine Mail dann mit dem Schloss-Symbol gekennzeichnet und kann diese nur lesen, wenn Sie mit seinem Zertifikat verschlüsselt wurde.

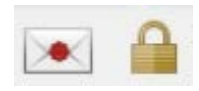